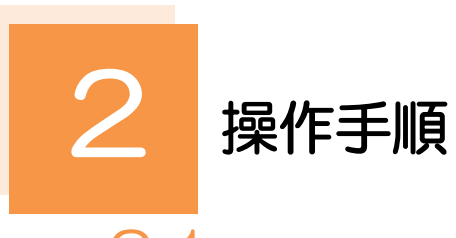

# 2.1 操作履歴照会

### 2.1.1 メニューを表示して、 [各種管理] > [操作履歴] > [照 会]を選択します。

### 2.1.2 操作履歴照会画面を表示して、 〔絞り込み〕を押します。

| 操作履歷照会        | GC0H05101       |
|---------------|-----------------|
| 検索結果は以下の通りです。 |                 |
| Q 検索          | 0               |
| 操作日           |                 |
| ユーザ名          | 全角半角60文字以内/前方一致 |
| 取引機別          | ▼               |
| 操作内容          | <b>v</b>        |
|               | ( Q 級D込み ) 1    |

| 1 | 検 | 索  | <b>₹</b> ( | <b>#</b> ₹ | ミン | J. | כו | U | 7 | -[ | 彩 | ٤Ľ | ) <sub>2</sub> | <u>λ</u> | Ъ | ]; | ボ | 5 | 7 |  |
|---|---|----|------------|------------|----|----|----|---|---|----|---|----|----------------|----------|---|----|---|---|---|--|
|   | ン | εł | Ψ          | J          |    |    |    |   |   |    |   |    |                |          |   |    |   |   |   |  |
|   |   |    |            |            |    |    |    |   |   |    |   |    |                |          |   |    |   |   |   |  |

### ×E

- ▶ 操作日が1年前までの操作履歴が照会できます。
- ▶「全履歴照会」の権限を保有するユーザは、全ユーザの操作履歴を照会することができます。
- ▶操作履歴は、最大3,000件まで表示されます。

## 2.1.3 検索結果の操作履歴が表示されます。

| 際第結果は以                 | トの通りです。   |              |        |           |          |                                                     |  |  |  |
|------------------------|-----------|--------------|--------|-----------|----------|-----------------------------------------------------|--|--|--|
| Q.検索                   |           |              |        |           |          | ÷                                                   |  |  |  |
| 操作履歷                   | 一覧        |              |        |           |          |                                                     |  |  |  |
|                        |           |              | 全5件(1~ | ~5件を表示中)  |          |                                                     |  |  |  |
| < 10ページ                | 前 く 前べー   | ≶ <u>1</u> 2 | 3 4 5  | 6 7 8 9   | € 10     | 次ページ > 10ページ次 :                                     |  |  |  |
| 操作日時                   | ログインID    | ユーザ名         | ユーザ種別  | 取引種別      | 操作内容     | 受付留与                                                |  |  |  |
| 2022/04/01<br>12:00:00 | HANAK2001 | 外為花子         | 一般ユーザ  | 仕向送金      | 依頼       | OMT20220527000008                                   |  |  |  |
| 2022/04/01<br>12:00:00 | HANAKO001 | 外為花子         | 一般ユーザ  | 伯称送金      | 開会       | OMT20220527000008                                   |  |  |  |
| 2022/04/01<br>12:00:00 | TARO001   | 外海太郎         | 管理者ユーザ | 輸入個用状開設   | 依頼       | LCOPEN20220527000008                                |  |  |  |
| 2022/04/01<br>12:00:00 | TARO001   | 外海太郎         | 管理者ユーザ | 輸入信用状条件変更 | 承認       | LCAMND20220527000008<br>L/C番号:LC-001-12345678901234 |  |  |  |
| 2022/04/01<br>12:00:00 | TARO001   | 外為太郎         | 管理者ユーザ | 輸入個用状開設   | テンプレート登録 | LCOPEN20220527000008                                |  |  |  |
| < 10ページ                | 前 く 前べー   | 9 <u>1</u> 2 | 3 4 5  | 6 7 8 9   | 9 10     | 次ページ > 10ページ次                                       |  |  |  |